Art. 10

# RODO a program Deweloper System

Opis:

Artykuł opisuje integrację mechanizmu zgód RODO z programem DEWELOPER System.

W świecie nowych zmian dotyczących ochrony danych osobowych (RODO), program DEWELOPER System został wyposażony w mechanizm rejestracji zgód udzielonych przez klienta na użycie jego danych osobowych.

### Tworzenie zestawu zgód w Panelu Administracyjnym

Rodzaje zgód które chcemy uzyskać od swoich klientów definiujemy w oknie Panel Administracyjny -> zakładka Zgody. Po wyborze ww. zakładki w oknie pokazana jest lista zdefiniowanych zgód.

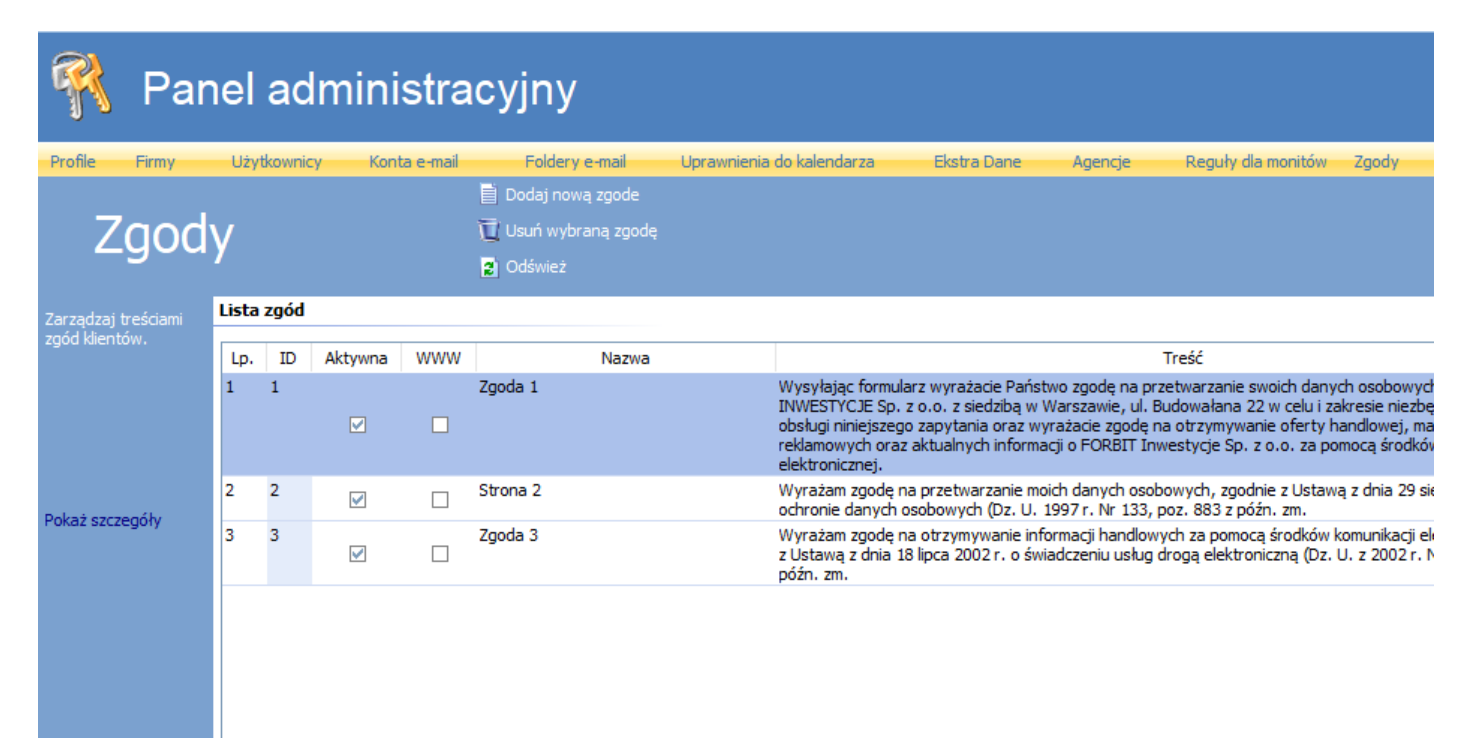

Każda firma deweloperska może mieć zdefiniowaną dowolną ilość zgód wg własnej polityki prywatności. Program DEWELOPER system udostępnia pięć rodzajów zgód, przy czym treść jednej klauzuli może zawierać kilka rodzajów jednocześnie.

#### Rodzaje zgód

Oferta handlowa – podstawowa zgoda udzielona przez klienta na otrzymanie wiadomości marketingowych.

Oferta handlowa elektroniczna – zgoda klienta na otrzymanie wiadomości marketingowych drogą elektroniczną e-mail.

Oferta handlowa bezpośrednia – zgoda klienta na otrzymanie wiadomości marketingowych bezpośrednio przez telefon.

Obsługa elektroniczna email – zgoda klienta na otrzymanie wiadomości operacyjnych (obsługa posprzedażowa, np. faktury i inne dokumenty związane z zakupem lokalu) drogą elektroniczną e-mail.

Profilowanie - zgoda klienta na zautomatyzowane zbieranie i przetwarzanie informacji o nim na podstawie jego zachowań (art. 4 pkt 4 RODO) np. marketing automation.

#### Nowa zgoda

Aby dodać nową zgody do systemu wybieramy w górnym pasku opcję Dodaj nową zgodę lub klikamy prawy klawisz myszki i w podręcznym menu wybieramy opcję Dodaj nową zgodę. W oknie Zgoda uzupełniamy wymagane pola.

| <b>Zgoda</b><br>Wprowadź | nazwe, treść i szczegóły zgody. Uwaga edycja zgody powoduje zastąpienie treści zgód                                                                                                    |
|--------------------------|----------------------------------------------------------------------------------------------------|
| Nazwa:<br>Treść:         | │<br>Aktywna<br>Pokazuj na WWW<br>Oferta handlowa<br>Oferta handlowa elektroniczna - email<br>Oferta handlowa bezpośrednia - telefon<br>Oferta handlowa bezpośrednia - telefon<br>Disługa elektroniczna - email<br>Disługa elektroniczna - email |
|                          | OK Anuluj                                                                                                    |

Pierwsze pole zawiera nazwę zgody, która określa czego dana zgoda dotyczy. Jest to uproszczony skrót treści zgody. Pole Treść zawiera całą treść zgody (klauzuli). W tym miejscu możemy się powoływać na odpowiednie ustawy i rozporządzenia.

Pole Aktywna – wskazuje, że zgoda jest aktywna w systemie. Jeżeli klient wyrazi raz pozwolenie na jakąkolwiek zgodę nie możemy w przyszłości usunąć jej z systemu. Jeżeli zgoda jest zbędna to zmieniamy jej status na nieaktywną.

Pokaż na WWW – Program DEWELOPER System integruje się ze stroną WWW dewelopera. Wprowadzone zgody do programu DEWELOPER System mogą zostać pokazane na stronie WWW. Nie zawsze jest potrzeba pokazania wszystkich istniejących zgód, stąd flaga, która definiuje czy wybrana zgoda ma być pokazana na stronie WWW dewelopera.

Następne pola definiują rodzaj zgody, które zostały opisane w poprzednim paragrafie. Rodzaj zgody wynika z jej treści. Treść zgody (klauzuli) może być tak zdefiniowana, że może dotyczyć klika rodzajów zgód jednocześnie. Sugerujemy jednak tak konstruować treści zgód, aby dotyczyły jednego rodzaju.

## Dodanie zgody do klienta

Kolejnym krokiem jest dodanie odpowiednich zgód do klienta. W oknie klienta na żółtym pasku wyboru zakładek dodana została nowa pozycja Zgody.

| 👥 Dodaj nowego<br><u>ជ</u> Usuń klienta<br>🔹 Odśwież                                                                                                    | 🔄 Drukuj<br>📄 Szablony<br>🔒 Napisz nowy | 🚓 🕵 Klient: Kowalski Jan | Zamknij |  |  |  |
|----------------------------------------------------------------------------------------------------|-----------------------------------------|--------------------------|---------|--|--|--|
| 1. Start 2. Dane ogólne 3. Zgody 4. Dokumenty, załączniki 5. Powiązania 6. Ekstra dane 🧖 Zapisz zmiany                                                                                                    |                                         |                          |         |  |  |  |
| Aktywne zgody                                                                                                    |                                         |                          |         |  |  |  |
|                                                                                                    |                                         |                          |         |  |  |  |
| ⊡ Oferta handlowa elektroniczna - email                                                                                                    |                                         |                          |         |  |  |  |
| <br>Oferta handlov                                                                                                    | Oferta handlowa bezpośrednia - telefon  |                          |         |  |  |  |
| Obsługa elektr                                                                                                    | oniczna - email                         |                          |         |  |  |  |
| Profilowanie                                                                                                    |                                         |                          |         |  |  |  |
| Historia zgód                                                                                                    |                                         |                          |         |  |  |  |
| Data                                                                                                    | Użytkownik                              | Treść                    |         |  |  |  |
| 16 05 2018 21:32 Administrator Wysyłając formularz wyrażacie Państwo zgodę na przetwarzanie swoich danych osobowych przez FORBIT INWESTYCJE Sp. z o.o. z siedzibą w Warszawie, ul.<br>Budowałana 22 w celu i zakresie niezbędnym do realizacji obsługi niniejszego zapytania oraz wyrażacie zgodę na otrzymywanie oferty handlowej, materiałów<br>reklamowych oraz aktualnych informacji o FORBIT Inwestycje Sp. z o.o. za pomocą środków komunikacji elektronicznej. |                                         |                          |         |  |  |  |
|                                                                                                    |                                         |                          |         |  |  |  |
| Dodaj zgode                                                                                                    |                                         |                          |         |  |  |  |
| Dodaj anulowanie                                                                                                    |                                         |                          |         |  |  |  |
| U                                                                                                    | suń                                     |                          |         |  |  |  |
|                                                                                                    |                                         | -                        |         |  |  |  |

Aby dodać kolejną zgodę, która została zaakceptowana przez klienta do aktualnie udzielonych przez niego zgód, klikamy prawy klawisz myszki na liście i wybieramy opcję Dodaj zgodę. W poniższym oknie wybieramy datę kiedy klient wyraził swoją zgodę i zaznaczmy jedną lub kilka wybranych zgód.

| Dodaj zgody do klienta. |           |                                                                                                    |  |  |  |
|-------------------------|-----------|----------------------------------------------------------------------------------------------------|--|--|--|
| Data                    | r 16 05 2 | 018/21:37                                                                                                    |  |  |  |
|                         | Nazwa     | Treść                                                                                                    |  |  |  |
|                         | Strona 2  | Wyrażam zgodę na przetwarzanie moich danych osobowych, zgodnie z Ustawą z dnia 29 sierpnia 1997 r. o<br>ochronie danych osobowych (Dz. U. 1997 r. Nr 133, poz. 883 z późn. zm.                                                                                                    |  |  |  |
|                         | Zgoda 1   | Wysykając formularz wyrażacie Państwo zgodę na przetwarzanie swoich danych osobowych przez FORBIT<br>INWESTYCJE Sp. z o.o. z siedzibą w Warszawie, ul. Budowałana 22 w celu i zakresie niezbędnym do<br>realizacji obsługi niniejszego zapytania oraz wyrażacie zgodę na otrzymywanie oferty handlowej, materiałów<br>reklamowych oraz aktualnych informacji o FORBIT Inwestycje Sp. z o.o. za pomocą środków komunikacji<br>elektronicznej. |  |  |  |
|                         | Zgoda 3   | Wyrażam zgodę na otrzymywanie informacji handlowych za pomocą środków komunikacji elektronicznej,<br>zgodnie z Ustawą z dnia 18 lipca 2002 r. o świadczeniu usług drogą elektroniczną (Dz. U. z 2002 r. Nr 144,<br>poz. 1204 z późn. zm.                                                                                                    |  |  |  |
|                         |           |                                                                                                    |  |  |  |
|                         |           | 0K Anuluj                                                                                                    |  |  |  |

W zależności od tego jakie rodzaje zgód posiada wybrana lub wybrane zgody w panelu Aktywne zgody - w oknie klienta zostaną ustawione odpowiednie flagi.

Baza Wiedzy DEWELOEPR System © Wszelkie prawa zastrzeżone 2018 FORBIT Olena Fortuna

Zmianie uległa również zakładka Start w oknie klienta. Został dodany nowy panel o nazwie Posiadane zgody. Służy on do szybkiej identyfikacji rodzajów zgód, których klient udzielił. Za pomocą kilku ikonek możemy w łatwy sposób określić posiadane przez niego rodzaje zgód.

Poniżej rodzaje ikony oraz ich znaczenia.

| 22  | Oferta hałdowa – podstawowa zgoda udzielona przez klienta na otrzymanie wiadomości marketingowych.                                                                                            |
|-----|----------------------------------------------------------------------------------------------------|
| @   | Oferta hałdowa elektroniczna – zgoda klienta na otrzymanie wiadomości marketingowych drogą elektroniczną.<br>E-mail.                                                                          |
|     | Oferta hałdowa bezpośrednia – zgoda klienta na otrzymanie wiadomości marketingowych bezpośrednio przez telefon.                                                                               |
| @_  | Obsługa elektroniczna email – zgoda klienta na otrzymanie wiadomości operacyjnych (obsługa posprzedażowa, np. faktury i inne dokumenty związane z zakupem lokalu) drogą elektroniczną e-mail. |
| ⊠\$ | Profilowanie – zgoda klienta na zautomatyzowane zbieranie i przetwarzanie informacji o nim na podstawie jego zachowań (art. 4 pkt 4 RODO) np. marketing automation.                           |

Wchodząc w okno klienta nie musimy otwierać zakładki Zgody, aby sprawdzić czy możemy do niego zadzwonić, czy wysłać email. Wystarczy że w zakładce Start odczytamy odpowiednie ikony.

Dziękujmy za lekturę.

Autor: Marcel Fortuna Korekta językowa: Askaniusz Górowski